# **Okta (SSO and User Provisioning)**

11/15/2024 12:32 pm MST

Single Sign On (SSO) is available for DocBoss. If enabled, users with the company domain will be redirected to their identity provider to sign in to access DocBoss. The instructions below outline how to set up SSO with DocBoss when using **Okta** as the identity provider.

# Requirements

Typically, DocBoss Support will provide the following:

- Single Sign-On URL (Recipient URL or Destination URL)
- Audience Restriction URL
- SCIM connector base URL: https://system.docboss.com/scim/v2/[system2, 3...]
- Instructions on how to get a token
- The list of fields for creating/updating user requests (only needed if using SCIM protocol)
  - username [required] This must be an email address within the SSO domain
  - user. givenName [required]
  - user. familyName [required]
  - user.title This value is saved as the Title field for the user in DocBoss
  - **user.timezone** This value is saved as user's time zone in DocBoss
  - **user.userType** This value is saved as the user's role in DocBoss. Allowed values are Admin, Full, Reviewer, and View. If not included, user's role will be set to View.

DocBoss Support will need the following information from your IT:

• Metadata URL

Below is an example of how we configured application and setup fields for mapping, but your IT will know how to configure this best for your company's needs.

# Setup

# Add application in Okta

In Okta, follow the steps below:

#### 1) Create a new app integration > select SAML 2.0

| Create a new app integration   | ×                                                                                                    |  |
|--------------------------------|----------------------------------------------------------------------------------------------------|--|
| Sign-in method<br>Learn More 🖸 | <ul> <li>OIDC - OpenID Connect</li> <li>Token-based OAuth 2.0 authentication for Single Sign-On (SSO) through API endpoints. Recommended If you intend to build a custom app integration with the Okta Sign-In Widget.</li> </ul> |  |
|                                | <ul> <li>SAML 2.0<br/>XML-based open standard for SSO. Use if the Identity Provider for your<br/>application only supports SAML.</li> </ul>                                                                                       |  |
|                                | SWA - Secure Web Authentication<br>Okta-specific SSO method. Use if your application doesn't support OIDC or<br>SAML.                                                                                                    |  |
|                                | <ul> <li>API Services<br/>Interact with Okta APIs using the scoped OAuth 2.0 access tokens for<br/>machine-to-machine authentication.</li> </ul>                                                                                  |  |
|                                | Cancel Next                                                                                                    |  |

#### 2) Set the following values on the next slide:

| a) | Single sign-on URL                | [provided by DocBoss] | Integration Integration Integration                                                                                                    |
|----|-----------------------------------|-----------------------|----------------------------------------------------------------------------------------------------|
| b) | Audience URI (SP<br>Entity ID)    | [provided by DocBoss] | G General Settings 2 Configure SAML                                                                                                    |
| c) | Name ID format                    | EmailAddress          |                                                                                                    |
| d) | Application username              | Okta username         | A SAML Settings<br>General                                                                                                    |
| e) | Update application<br>username on | Create and update     | B       Single sign-on URL         B       Single sign-on URL         C       Name ID format         C       Name ID format         C       Name ID format         C       Name ID format         C       Name ID format         C       Value is set, a blank RelayState is sent         C       Name ID format         C       Value is set, a blank RelayState is sent         C       Name ID format         C       Create and update         V       Value is set, a blank RelayState is sent |

#### 3) Copy the Metadata URL to send to DocBoss Support:

|         | Sign On                                                | Provisioning     | import         | Assignments         | Push Groups                            |
|---------|--------------------------------------------------------|------------------|----------------|---------------------|----------------------------------------|
| Setting | gs                                                     |                  |                |                     | Edi                                    |
| Sign o  | n methods                                              |                  |                |                     |                                        |
| The sig | n-on method d                                          | letermines how a | user signs ir  | to and manages th   | eir credentials for an                 |
| applica | tion. Some sign                                        | is determined by | quire addition | al configuration in | the 3 <sup>rd</sup> party application. |
| Applica | ition username                                         | is determined by | the user pro   | file mapping. Confi | gure profile mapping                   |
|         |                                                        |                  |                |                     |                                        |
| SA      | ML 2.0                                                 |                  |                |                     |                                        |
| ● SA    | ML 2.0                                                 | State            |                |                     |                                        |
| ● SA    | ML 2.0<br>Default Relay                                | State            |                |                     |                                        |
| ● SA    | Default Relay<br>Metadata de                           | State<br>etails  |                |                     |                                        |
| • SA    | ML 2.0<br>Default Relay<br>Metadata de<br>Metadata URI | State<br>etails  | •ma.//         |                     |                                        |

# Set up SCIM provisioning

Next, set up SCIM provisioning to allow adding and updating DocBoss users through Okta.

4) Enable SCIM provisioning and Save.

| General   | Sign On       | Provisioning | Import         | Assignments          | Push Groups       |        |
|-----------|---------------|--------------|----------------|----------------------|-------------------|--------|
|           |               |              |                |                      |                   |        |
| App Se    | ttings        |              |                |                      |                   | Cancel |
|           |               |              |                |                      |                   |        |
| Applicati | on label      | te           | estscim        |                      |                   |        |
|           |               | This         | s label displa | ays under the app o  | on your home page |        |
| Applicati | on visibility |              | Do not disp    | lay application icor | n to users        |        |
| Provision | ing           |              | Enable SCI     | M provisioning       |                   |        |

#### 5) Add the following SCIM Connection settings:

| a) | SCIM connector<br>base URL           | DocBoss Support will provide. For<br>example,<br>https://system.docboss.com/scim/v2/          | General Si<br>Settings<br>To App | ign On Pro | visioning Import Assignments                                     |                                                                                                    |
|----|--------------------------------------|-----------------------------------------------------------------------------------------------|----------------------------------|------------|------------------------------------------------------------------|----------------------------------------------------------------------------------------------------|
| b) | Unique identifier<br>field for users | userName                                                                                      | To Okta<br>Integration           | a          | SCIM Connection                                                  | 2.0<br>https://system.docboss.com/scim/v2/                                                                                                    |
| c) | Supported<br>provisioning<br>actions | Import New Users and Profile<br>Updates, Push New Users, Push<br>Profile Updates, Push Groups |                                  | b          | Unique identifier field for users Supported provisioning actions | UserName Import New Users and Profile Updates Push New Users Push Profile Updates Push Groups Pash Groups Import Owner Import Owner Imp |
| d) | Authentication<br>Mode               | HTTP Header                                                                                   |                                  | d          | Authentication Mode                                              | HTTP Header •                                                                                                    |
| e) | Authorization<br>Bearer              | Long-term token from DocBoss<br>Security Settings > API<br>Authorization > Tools > Token      |                                  | e          | Authorization                                                    | Bearer ••••••••••••••••••••••••••••••••••                                                                                                    |

6) On the Provisioning > To App tab, enable Create Users, Update User Attributes, and Deactivate Users:

| Settings    |                                                                                                    |                                                    |                                     |                                                        |                    |        |
|-------------|----------------------------------------------------------------------------------------------------|----------------------------------------------------|-------------------------------------|--------------------------------------------------------|--------------------|--------|
| То Арр      |                                                                                                    | okta                                               | -                                   | iõ;                                                    |                    |        |
| To Okta     |                                                                                                    | UNCO                                               | J                                   | Ny T                                                   |                    |        |
| Integration | Provisioning to App                                                                                                   |                                                    |                                     |                                                        |                    | Edit   |
|             | Create Users                                                                                                    |                                                    |                                     |                                                        |                    | Enable |
|             | Creates or links a user in tes<br>The default username used<br>Update User Attributes<br>Okta updates a user's attrib | sthotfix when assigning<br>to create accounts is s | g the app to a set to <b>Okta u</b> | a user in Okta.<br>sername.<br>assioned, Future attrib | oute changes mad   | Enable |
|             | Okta user profile will automa                                                                                         | atically overwrite the c                           | orresponding                        | g attribute value in te                                | sthotfix.          |        |
|             | Deactivate Users                                                                                                    |                                                    |                                     |                                                        |                    | Enable |
|             | Deactivates a user's testhot<br>Accounts can be reactivated                                                           | fix account when it is<br>d if the app is reassign | unassigned i<br>ed to a user        | n Okta or their Okta a<br>in Okta.                     | ccount is deactiva | ited.  |
|             | Sync Password                                                                                                    |                                                    |                                     |                                                        |                    | Enable |

## Set up user info fields

Next, set up fields for users. The following fields exist in the Okta by default:

- user. givenName [required]
- user. givenName [required]
- user.title We used it for title field for the user in the docboss
- user.timezone
- user.userType we used it for the Role

Note that there is no default field in Okta that matches our "affiliate" field. A custom field can be added for this (see below instructions on adding custom fields). If not included, the user will be given access to the affiliate with the smallest company ID (the original affiliate).

Mapping is set by default. User only should remove mapping for excess fields:

7) Under Provisioning > To App > Attribute Mappings, set to not apply mapping for all fields except the following:

- user.firstName
- user.lastName
- user.title
- user.timezone

#### • user.userType

| User Profile Mappings                      |   |                 |                             |        |
|--------------------------------------------|---|-----------------|-----------------------------|--------|
| to Okta User Okta User to                  |   |                 |                             |        |
| okta User User Profile<br>user             |   |                 | User Profile<br>appuser     |        |
| Username is set by test                    | Г |                 | useriame                    | string |
| user.firstName                             | • | $\rightarrow$ . | give Name                   | string |
| user.lastName                              | • | <b>→</b> •      | famil/Name                  | string |
| Choose an attribute or enter an expression | - | -/-> •          | midd.eName                  | string |
| Choose an attribute or enter an expression | • | - Apply update  | mapping on user create and  | string |
| Choose an attribute or enter an expression | • | O→ Apply        | mapping on user create only | string |
| user.email                                 | - | -/-> Do not     | map<br>emai:                | email  |
| Choose an attribute or enter an expression | - | -/-> •          | emai:Type                   | email  |
| user.title                                 |   | → •             | title                       | string |

This is set so that when a user is assigned to DocBoss in Okta, only the selected fields will be copied and sent to DocBoss.

| Assign testscim | to People                      |
|-----------------|--------------------------------|
| Username        | user@yourdomain.com            |
|                 | Overrides default value OReset |
| Given name      | Jane                           |
|                 | Overrides default value OReset |
| Family name     | Smith                          |
|                 | Overrides default value OReset |
| Email           |                                |
| Title           |                                |

8) Optionally, you can remove excess fields on the **Profile Editor > Application Profile > Attributes** to hide it on the assign user to application form:

| ttributes     |                |               |           |                |   |   |
|---------------|----------------|---------------|-----------|----------------|---|---|
| + Add Attribu | Ite Mappings   |               |           |                |   |   |
| ilters        | Display Name   | Variable Name | Data type | Attribute Type |   |   |
| di            | Username       | userName      | string    | Base           | 0 | × |
| ase<br>ustom  | Given name     | givenName     | string    | Custom         | 1 | × |
|               | Family name    | familyName    | string    | Custom         | 1 | × |
|               | Primary email  | email         | string    | Custom         | 1 | × |
|               | Title          | title         | string    | Custom         |   | × |
|               | Primary phone  | primaryPhone  | string    | Custom         | 1 | × |
|               | Street address | streetAddress | string    | Custom         | 1 | × |
|               | Locality       | locality      | string    | Custom         | 1 | × |
|               | Region         | region        | string    | Custom         | 1 | × |
|               | Postal Code    | postalCode    | string    | Custom         | 1 | × |

Or you can add some fields as custom to add more settings for the field.

### **Custom Fields**

#### Affiliates

This is optional. If included, only one affiliate access can be granted at a time. Additional requests will ADD new affiliate access but not remove the existing affiliate access. The value for this should be the Company Short Name from the company profile in DocBoss.

When configuring the field, External name should be set as "affiliate" and External namespace should be set as "urn:ietf:params:scim:schemas:extension:docboss:2.0:User".

| Affiliate          |                                                        |
|--------------------|--------------------------------------------------------|
| Data type          | string                                                 |
| Display name       | Affiliate                                              |
| Variable name 💿    |                                                        |
| External name      | affiliate                                              |
| External namespace | urn:ietf:params:scim:schemas:extension:docboss:2.0:Use |
| Description        |                                                        |
| Enum               | Define enumerated list of values                       |
| Attribute required | O Yes                                                  |
| Attribute type     | <ul><li>Personal</li><li>Group</li></ul>               |
| Mutability         | READ_WRITE                                             |
|                    | Save Attribute Cancel                                  |

If Affiliate is not included in a request, the user will be given access to the affiliate with the smallest company ID (the original affiliate).

### Limit values for Role type

Configuration example:

| Role               |                                 |          |
|--------------------|---------------------------------|----------|
| Data type          | string                          |          |
| Display name       | Role                            |          |
| Variable name      | user.role                       |          |
| Description        |                                 |          |
| Enum               | Define enumerated list of value | es       |
| Attribute members  | Display name                    | Value    |
|                    | Admin                           | Admin ×  |
|                    | i Full                          | Full     |
|                    | Reviwer                         | Reviewer |
|                    | View                            | View     |
|                    | + Add Another                   |          |
| Restriction        | Value must be unique for each   | user     |
| Attribute length   | Between * min                   | and max  |
| Attribute required | Ves Yes                         |          |

Result:

| Add 1 croon                     |                                    |                   |        |
|---------------------------------|------------------------------------|-------------------|--------|
| User type 🔘                     | User                               | *                 |        |
| First name                      |                                    |                   |        |
| Last name                       |                                    |                   |        |
| Username                        | userName                           |                   |        |
| Primary email                   | userName                           |                   |        |
| Groups (optional)               | You haven't added any              | groups            |        |
| Role                            | Admin                              | *                 | _      |
| Activation                      | Activate now                       | ¥                 |        |
|                                 | I will set password                |                   |        |
| Do not send unsolicited or unau | thorized activation emails. Read I | more              |        |
|                                 | Save Sav                           | e and Add Another | Cancel |

Add this to the Application profile in Okta (**Profile Editor > Application User Profile**). It is important to set correct External name (that DocBoss uses in our API):

| Role1              |                                          |           |
|--------------------|------------------------------------------|-----------|
| Data type          | string                                   |           |
| Display name       | Role1                                    |           |
| Variable name      |                                          |           |
| External name      | userType                                 |           |
| External namespace | urn:ietf:params:scim:schemas:core        | :2.0:User |
| Description        |                                          |           |
| Enum               | Define enumerated list of value          | es        |
| Attribute members  | Display name                             | Value     |
|                    | Admin                                    | Admin     |
|                    | Eull                                     | Full      |
|                    | Reviewer                                 | Reviewer  |
|                    | View                                     | View      |
|                    | + Add Another                            |           |
| Attribute required | 🕑 Yes                                    |           |
| Attribute type     | <ul><li>Personal</li><li>Group</li></ul> |           |
| Mutability         | READ_WRITE                               |           |

### Additional settings

There are additional settings in Okta which your IT may wish to configure. For example, there is an option to set a default value for fields:

| testscim - Ro   | le1                      |         |             |
|-----------------|--------------------------|---------|-------------|
|                 |                          |         |             |
| Attribute value | Same value for al A      | Admin 🔺 |             |
|                 | Select a type            | Admin   |             |
| Apply on        | Same value for all users | Full    |             |
| Apply on        | Map from Okta Profile    | View    |             |
| Preview         | Expression               | ×       | Save Cancel |

# Implementing

Once the steps above are complete and you have provided the information to DocBoss as noted in them, reach out to DocBoss Support and we will schedule a meeting to enable SSO (and user provisioning, if using). Our Support

will also provide a redirect URI for your application. This will redirect users back to DocBoss after authentication in your identity provider. This must be added in your identity provider application for SSO to function.

If you want to try the function, then schedule a roll out for your users we can schedule the meeting to enable, test (have a user login), then disable within a few minutes. Already logged in users would not be affected. You can then communicate to your user base with a timeline for the switch. Alternatively, we can just leave it enabled after the test is successful.